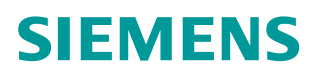

操作指南•07/2015

# S7-300 与 G120 CU250S-2 DP 的 PROFIBUS 通讯 第 1 部分控制变频器启停及调速 S7-300,G120,CU250S-2 DP,PROFIBUS,启停,调速

https://support.industry.siemens.com/cs/cn/zh/view/109478791

Unrestricted

目录

| 1 | PROFI  | IBUS 通讯功能概述                            | 3  |
|---|--------|----------------------------------------|----|
| 2 | S7-300 | 0 与 CU250S-2 DP 的 PROFIBUS PZD 通讯实例    | 4  |
|   | 2.1    | 安装 GSD 文件                              | 4  |
|   | 2.2    | 配置 G120                                | 6  |
|   | 2.3    | STEP7 硬件组态                             | 7  |
|   | 2.4    | 标准报文 1 控制电机起停及调速                       | 9  |
| 3 | PROFI  | IBUS 报文结构及控制字和状态字                      | 11 |
| 4 | 文档说    | -------------------------------------- | 13 |

1

### PROFIBUS 通讯功能概述

SINAMICS G120 控制单元 CU250S-2 DP 支持基于 PROFIBUS 的周期过程数 据交换和变频器参数访问。

### 周期过程数据交换

通过该通讯 PROFIBUS 主站可将控制字和主设定值等过程数据周期性的发送至 变频器,并从变频器周期性的读取状态字和实际转速等过程数据。该通讯使用周 期性通讯的 PZD 通道(过程数据区),变频器不同的报文类型定义了不同数量 的过程数据(PZD)。

### 变频器参数访问

提供 PROFIBUS 主站访问变频器参数的接口,有两种方式能够访问变频器参数:

- ▶ 周期性通讯的 PKW 通道(参数数据区):通过 PKW 通道主站可以读写 变频器参数,每次只能读或写一个参数,PKW 通道的长度固定为 4 个字;
- ▶ 非周期性通讯: 主站采用 PROFIBUS-DPV1 通讯访问变频器数据记录区, 每次可以读或写多个参数。

#### 参考资料

有关 G120 PROFIBUS 通讯功能详细信息请参考《G120 现场总线功能手册》, 下载地址: <u>http://support.automation.siemens.com/CN/view/zh/99685159</u>

#### 本文说明

本文通过示例介绍 S7-300 与 CU250S-2 DP 的 PROFIBUS PZD 通讯,以组态标准报文 1 为例介绍通过 S7-300 如何控制变频器的起停、调速以及读取变频器状态和电机实际转速。

### S7-300 与 CU250S-2 DP 的 PROFIBUS PZD 通讯实例

### 硬件列表

2

| 设备               | 订货号                | 版本   |
|------------------|--------------------|------|
| CPU 314C-2 PN/DP | 6ES7314-6EH04-0AB0 | V3.3 |
| CU250S-2 DP      | 6SL3246-0BA22-1PA0 | V4.7 |
| BOP-2 基本操作面板     | 6SL3255-0AA00-4CA1 |      |

表 2-1 硬件列表

### 软件列表

| 软件名称  | 版本       |
|-------|----------|
| STEP7 | V5.5 SP4 |

表 2-2 软件列表

### 2.1 安装 GSD 文件

### 获取 GSD 文件

要建立变频器和控制器之间的 PROFIBUS 通讯,需要使用变频器的设备描述文件 GSD 文件,两种方式获取 GSD 文件:

- 1. 安装最新版本 **STARTER** 软件,该软件自动将 **G120 GSD** 文件集成到 **STEP7** 中;
- 2. 在西门子技术支持网站下载 GSD 文件并安装;

### 安装 GSD 文件

本节介绍如何下载并安装 GSD 文件。G120 GSD 文件下载地址: https://support.industry.siemens.com/cs/cn/zh/view/23450835 请根据产品的订货号以及版本号选择相应的 GSD 文件。

1. 打开 STEP7,在硬件组态界面下点击菜单"Options -> Install GSD File..."安装 GSD 文件。

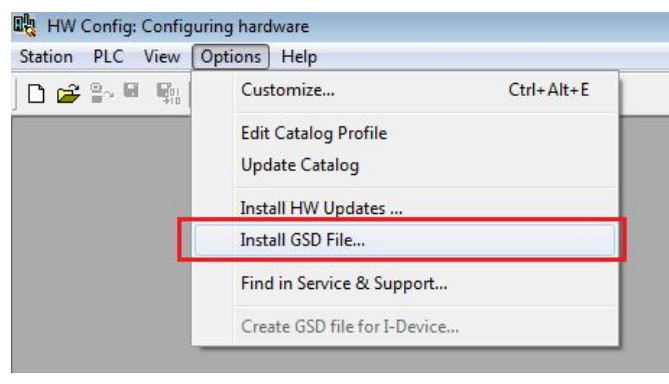

2. 弹出窗口中,在 Install GSD Files 选项下选择"from the directory",然后点 "Browse"选择下载的 GSD 文件所在路径,点击"OK"确定

| NPROGRAM FILES  | Browse for Folder                       | Brov | vse |
|-----------------|-----------------------------------------|------|-----|
| File Release Ve | Select a directory containing GSD files |      |     |
|                 | Computer                                | -    |     |
|                 | ▲ ∰⊡ Data (D:)                          | E    |     |
|                 | g120_cu250s-dp_v4-7                     |      |     |
|                 | Maidata     Joid_c     Program Files    |      |     |
|                 | Program Files (x86)                     |      |     |
| Instal          |                                         |      |     |

3. 打开 GSD 文件后,点击"Select All"选择全部,然后点击左下角"Install"安装 GSD 文件。

|                                  |                           |                                         | from the directory                                                                |                      |
|----------------------------------|---------------------------|-----------------------------------------|-----------------------------------------------------------------------------------|----------------------|
| D:\g120_cu250                    | -dp_v4-7                  |                                         |                                                                                   | Browse               |
| File                             | Release                   | Version                                 | Languages                                                                         |                      |
|                                  |                           |                                         | Spanish                                                                           |                      |
|                                  |                           |                                         | talan                                                                             |                      |
|                                  |                           |                                         | German                                                                            |                      |
|                                  |                           |                                         |                                                                                   |                      |
|                                  |                           |                                         | English                                                                           |                      |
|                                  |                           |                                         |                                                                                   |                      |
| SINAMICS G120<br>DP-V2 interface | CU250S-2<br>(cyclic, acyc | Vec V4.7 (6<br>lic, slave to<br>how Log | SSL3 246-08A22-1PA0); DP slave SINAMICS G120 C<br>slave communication, PROFisate) | CU250S-2 Vector with |

4. 安装成功后,弹出安装成功对话框,点击"OK"安装完成。

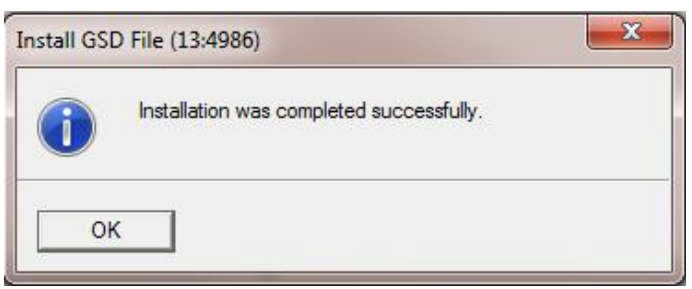

5. 在硬件目录"PROFIBUS DP -> Drives -> SINAMICS -> GSD "下可以找到刚 刚安装的" SINAMICS G120 CU250S-2 PN Vector V4.6"GSDML 文件。

| <b>6</b> -4 |                                                          | : 🗆 🛛      |
|-------------|----------------------------------------------------------|------------|
| Eina:       |                                                          | <u>101</u> |
| Profile:    | Standard                                                 | -          |
| PWP         | PROFIBUS DP                                              | *          |
| 1           |                                                          |            |
|             | EI-EI SINAMICS<br>EI-EI SINAMICS G120 CU240x-2DP(F) V4.5 |            |
|             | SINAMICS G120 CU240x-2DP(F) V4.7                         |            |
|             | E- SINAMICS G120 CU250S-2 Vec V4.7                       |            |

### 2.2 配置 G120

### 设置地址

两种方式设置 PROFIBUS 地址:

1. 通过 DIP 开关设置 PROFIBUS 地址,本示例设置地址为 10,如下图所示;

用于设置现场总线地址

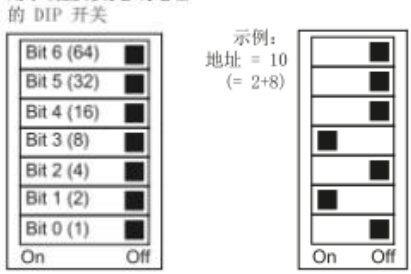

图 2-1 DIP 开关设置地址

2. 当所有 DIP 开关都被设置为 on 或 off 状态,通过 P918 设置 PROFIBUS 地址;

注意: DIP 开关设置 PROFIBUS 地址优先。

### 设置 G120 的命令源和报文类型

- 1. 设置变频器接口宏 p0015=7, 变频器启动命令和速度给定均 PROFIBUS。
- 2. 设置通讯报 p0922=1 为标准报文 1,报文结构参考"PROFIBUS 报文结构及 控制字和状态字"章节。

### 2.3 STEP7 硬件组态

1. 打开 STEP7 软件,新建项目,右键单击项目名插入 S7-300 站。

| ) 🖙 📲 🛲  | አ 🖻 🛍 🗋 🕯 🖁                 |                  | 🗰 📄 🔤 No                                                 | Filter >          |
|----------|-----------------------------|------------------|----------------------------------------------------------|-------------------|
| G120 PRO | Ind Low i                   | La po            | olic name                                                | Туре              |
|          | Cut                         | Ctrl+X           |                                                          | MPI               |
|          | Сору                        | Ctrl+C           |                                                          |                   |
|          | Paste                       | Ctrl+V           |                                                          |                   |
|          | Delete                      | Del              |                                                          |                   |
|          | Insert New Object           | ,                | SIMATIC 400                                              | Station           |
|          | PLC                         | •                | SIMATIC 300                                              | Station           |
|          | Rename<br>Object Properties | F2<br>Alt+Return | SIMATIC H S<br>SIMATIC PC<br>Other Station<br>SIMATIC S5 | tation<br>Station |

2. 双击 Hardware 打开硬件配置界面。

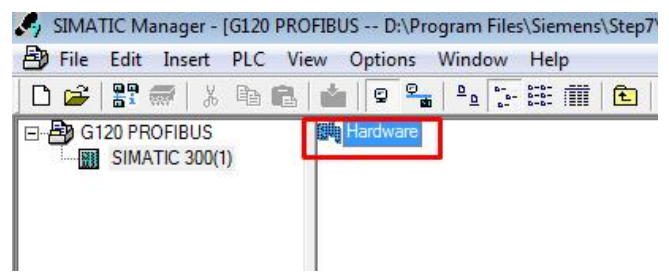

3. 创建 S7-300 站 CPU314-2 PN/DP。

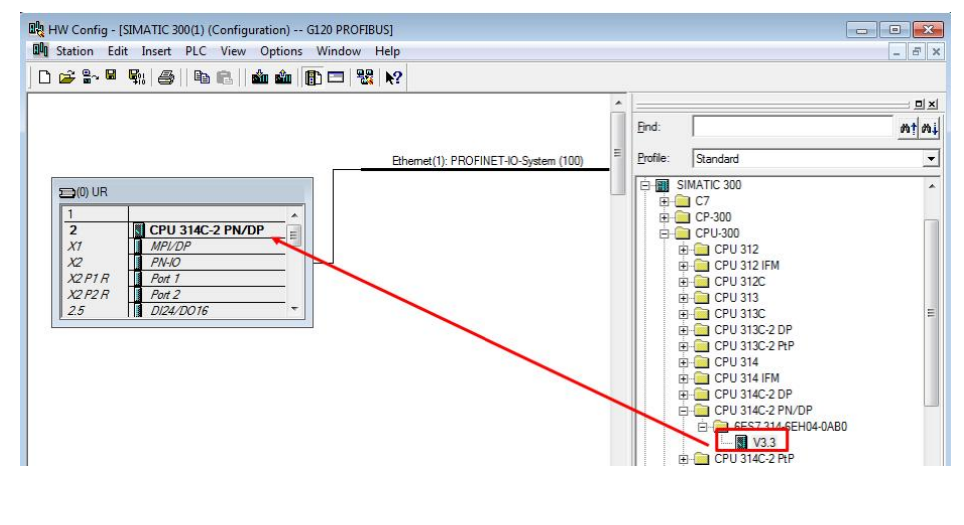

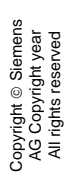

4. 将 CPU314C-2 PN/DP 的 MPI/DP 口指定为 DP 协议,并创建 PROFIBUS 网 络,分配主站地址为 2。

| 戦 Station Edit Inset PLC View Options Window Help                                                  |            | -                   |                                                        | - 5 ×       |
|----------------------------------------------------------------------------------------------------|------------|---------------------|--------------------------------------------------------|-------------|
|                                                                                                    | Â          |                     | r                                                      |             |
| Properties - MPI/DP - (R0/S2.1)                                                                    | 23         | <u>Find:</u>        |                                                        | M† M↓       |
| General Addressee Operation Mode Configuration Clock                                               |            | Profile:            | Standard                                               | •           |
| Short Description: MPI/DP                                                                          |            |                     | SIMATIC 300<br>C7<br>CP-300<br>CP-300                  | ^           |
| Properties - PROFIBUS interface MPI/D                                                              | OP (R0/S2. | 1)                  | ×                                                      |             |
| X2     X2       X2     General Parameters       2.5     Name:       Interface     Hinhest address: |            | lf a sub<br>availab | onet is selected, the next<br>le address is suggested. | E           |
| Type: PROFIBUS Transmission rate: 1.5 Mbps Address: 2 Networked: No Properties. Uncline:           |            |                     | New                                                    |             |
| Comment: PROFIBUS(1) 1.5 Mbps                                                                      |            |                     | Properties Delete                                      |             |
|                                                                                                    |            |                     |                                                        | *           |
| Stot I Module Order number Fi I OK                                                                 |            |                     | Cancel Help                                            | Ê t <u></u> |
| Press F1 to get Help.                                                                              | _          |                     |                                                        | Chg         |

 将"SINAMICS G120 CU250S-2 DP Vector V4.7"站点拖拽到 PROFIBUS 网络上,分配其 DP 地址为 10。选择所需要的报文结构将其拖拽到 CU250S-2 DP I/O 列表的 1 号插槽中,系统自动为其分配 I/O 地址。本实例使用 "Standard telegram 1,PZD-2/2"报文,分配的输入输出起始地址均为 256, 长度 2 个字。

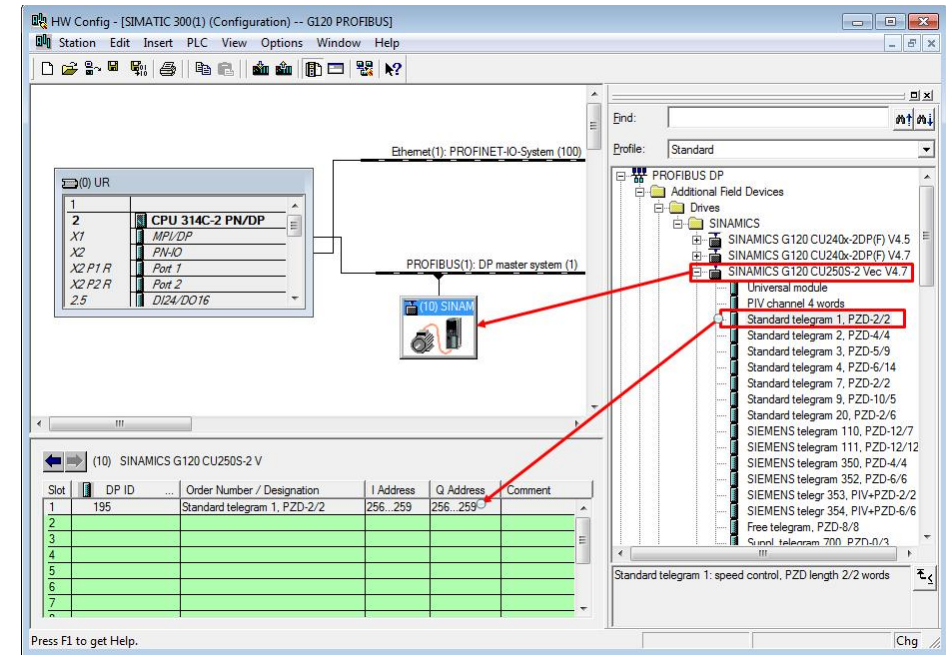

6. 编译下载硬件组态。

### 2.4 标准报文1控制电机起停及调速

**S7-300** 通过 **PROFIBBUS PZD** 通讯方式将控制字 1(**STW1**)和主设定值 (**NSOLL\_A**)周期性的发送至变频器,变频器将状态字 1(**ZSW1**)和实际转 速(**NIST\_A**)发送到 **S7-300**。

### 控制字 STW1

常用控制字如下,有关控制字1(STW1)详细定义请参考"3 PROFIBUS 报文 结构及控制字和状态字"章节。

047E(16 进制) - OFF1 停车/运行准备就绪(上电时首次发送)

047F(16 进制) - 正转启动

#### 主设定值 NSOLL\_A

速度设定值要经过标准化,变频器接收十进制有符号整数 16384(4000H 十六进制)对应于 100%的速度,接收的最大速度为 32767(200%)。参数 P2000 中设置 100%对应的参考转速。

#### 状态字 ZSW1

详细定义请参考"3 PROFIBUS 报文结构及控制字和状态字"章节。

#### 实际转速 NIST\_A

需要经过标准化,方法同主设定值。

#### 示例

通过 STEP7 软件"监控表(VTA 表)"模拟控制变频器起停、调速和监控变频器 运行状态。

1. 编程,为了能够通过监控表方便的控制变频器,编辑以下程序图 2-2, PLC I/O 地址与变频器过程值对应关系请参考表 2-3。

OB1 : "Main Program Sweep (Cycle)" E Network 3: 25W1 □ Network 1: STW1 MOVE MOVE EN EN ENO ENO PIW256 -IN ÓUT -MW200 MW100 - IN OUT -POW256 □ Network 2: NSOLL\_A Network 4 : Title: MOVE MOVE EN ENO EN ENO PIW258 - IN OUT -MW202 MW102-IN OUT -PQW258

图 2-2 程序

Copyright © Siemens AG Copyright year All rights reserved

| 数据方向   | PLC I/O 地址 | 变频器过程数据              | 数据类型         |
|--------|------------|----------------------|--------------|
| PLC -> | PQW256     | PZD1 - 控制字 1(STW1)   | 16 进制(16Bit) |
| 变频器    | PQW258     | PZD2 - 主设定值(NSOLL_A) | 有符号整数(16Bit) |
| 变频器 -  | PIW256     | PZD1 - 状态字 1(ZSW1)   | 16 进制(16Bit) |
| > PLC  | PIW258     | PZD2 - 实际转速(NIST_A)  | 有符号整数(16Bit) |

表 2-3 PLC I/O 地址与变频器过程值

2. 启动变频器

首次启动变频器需将控制字 1(STW1)16#047E 写入 MW100 使变频器运行准 备就绪,然后将 16#047F 写入 MW100 启动变频器。

3. 停止变频器

将 16#047E 写入 MW100 停止变频器;

4. 调整电机转速

将主设定值(NSOLL\_A)十进制 8192 写入 MW102,设定电机转速为 750rpm。

5. 读取 MW200 和 MW202 分别可以监视变频器状态和电机实际转速。

|   | Ť. | Add  | ress   | CUDEOC- | Display format | Status value | Modify value |  |  |
|---|----|------|--------|---------|----------------|--------------|--------------|--|--|
| 2 |    | MW   | 100    | 02003-  | HEX            | W#16#047F    | W#16#047F    |  |  |
| 3 |    | MW   | 102    |         | DEC            | 8192         | 8192         |  |  |
|   |    | //ст | J250S- | 2 -> PL | C              |              |              |  |  |
|   |    | M₩   | 200    |         | HEX            | W#16#EF37    | ************ |  |  |
|   |    | MW   | 202    |         | DEC            | 8192         |              |  |  |
|   |    |      |        |         |                |              |              |  |  |

图 2-3 监控表

PROFIBUS 报文结构及控制字和状态字

| 报文类型        | 过程数据 | Ę                |                 |                |                |                |
|-------------|------|------------------|-----------------|----------------|----------------|----------------|
| P922        | PZD1 | PZD2             | PZD3            | PZD4           | PZD5           | PZD6           |
| 报文 <b>1</b> | STW1 | NSOLL_A          |                 |                |                |                |
| PZD2/2      | ZSW1 | NIST_A_<br>GLATT |                 |                |                |                |
| 报文 20       | STW1 | NSOLL_A          |                 |                |                |                |
| PZD2/6      | ZSW1 | NIST_A_<br>GLATT | IAIST_<br>GLATT | MIST_<br>GLATT | PIST_<br>GLATT | MELD_<br>NAMUR |
| 报文 350      | STW1 | NSOLL_A          | M_LIM           | STW3           |                |                |
| PZD4/4      | ZSW1 | NIST_A_<br>GLATT | IAIST_<br>GLATT | ZSW3           |                |                |
| 报文 352      | STW1 | NSOLL_A          | 预留过程数据          |                |                |                |
| PZD6/6      | ZSW1 | NIST_A_<br>GLATT | IAIST_<br>GLATT | MIST_<br>GLATT | WARN_<br>CODE  | FAULT_<br>CODE |
| 报文 353      | STW1 | NSOLL_A          |                 |                |                |                |
| PZD2/2      | ZSW1 | NIST_A_<br>GLATT |                 |                |                |                |
| 报文 354      | STW1 | NSOLL_A          | 预留过程数           | 女据             |                |                |
| PZD6/6      | ZSW1 | NIST_A_<br>GLATT | IAIST_<br>GLATT | MIST_<br>GLATT | WARN_<br>CODE  | FAULT_<br>CODE |
| 报文 999      | STW1 | 接收数据报过           | 文长度可定义          | .(n = 1 n)     |                |                |
| PZDn/m      | ZSW1 | 发送数据报题           | 文长度可定义          | .(m = 1 n      | )              |                |

表 3-1 报文结构

| 过程值缩写         | 含义                  |
|---------------|---------------------|
| STW1/3        | 控制字 1/3             |
| ZSW1/3        | 状态字 1/3             |
| NSOLL_A       | 转速设定值               |
| NIAST_A_GLATT | 经过滤波的转速实际值          |
| IAIST_GLATT   | 经过滤波的电流实际值          |
| MIST_GLATT    | 当前转矩                |
| PIST_GLATT    | 当前有功功率              |
| MELD_NAMUR    | 故障字,依据;VIK-NAMUR 定义 |
| M_LIM         | 转矩极限值               |
| FAULT_CODE    | 故障编号                |
| WARN_CODE     | 报警编号                |

表 3-2 过程数据说明

3

| 控制字位 | 含义        | 参数设置           |
|------|-----------|----------------|
| 0    | ON/OFF1   | P840=r2090.0   |
| 1    | OFF2 停车   | P844=r2090.1   |
| 2    | OFF3 停车   | P848=r2090.2   |
| 3    | 脉冲使能      | P852=r2090.3   |
| 4    | 使能斜坡函数发生器 | P1140=r2090.4  |
| 5    | 启动斜坡函数发生器 | P1141=r2090.5  |
| 6    | 使能转速设定值   | P1142=r2090.6  |
| 7    | 故障应答      | P2103=r2090.7  |
| 8,9  | 预留        |                |
| 10   | 通过 PLC 控制 | P854=r2090.10  |
| 11   | 反向        | P1113=r2090.11 |
| 12   | 未使用       |                |
| 13   | 电动电位计升速   | P1035=r2090.13 |
| 14   | 电动电位计降速   | P1036=r2090.14 |
| 15   | CDS 位 0   | P0810=r2090.15 |

表 3-3 控制字

状态字

| 状态字位 | 含义        | 参数设置     |
|------|-----------|----------|
| 0    | 接通就绪      | r899.0   |
| 1    | 运行就绪      | r899.1   |
| 2    | 运行使能      | r899.2   |
| 3    | 故障        | r2139.3  |
| 4    | OFF2 激活   | r899.4   |
| 5    | OFF3 激活   | r899.5   |
| 6    | 禁止合闸      | r899.6   |
| 7    | 报警        | r2139.7  |
| 8    | 转速差在公差范围内 | r2197.7  |
| 9    | 控制请求      | r899.9   |
| 10   | 达到或超出比较速度 | r2199.1  |
| 11   | I、P、M 比较  | r1407.7  |
| 12   | 打开抱闸装置    | r899.12  |
| 13   | 电机过热报警    | r2135.14 |
| 14   | 正反转       | r2197.3  |
| 15   | CDS       | r836.0   |

表 3-4 状态字

## 文档说明

S7-300 与 G120 CU250S-2 DP 的 PROFIBUS 通讯入门指南包含 3 个部分:

- 《S7-300 与 G120 CU250S-2 DP 的 PROFIBUS 通讯 第1部分 控制变频器 起停及调速》:介绍 S7-300 通过周期性通讯 PZD 通道(过程数据区)控制 和检测变频器状态。
- 《S7-300 与 G120 CU250S-2 DP 的 PROFIBUS 通讯 第 2 部分 周期通讯读 写参数》:介绍 S7-300 通过周期通讯 PKW 通道(参数数据区)读写参数。
- 《S7-300 与 G120 CU250S-2 DP 的 PROFIBUS 通讯 第 3 部分 非周期通讯 读写参数》:介绍 S7-300 通过非周期读写变频器参数。

本文档为第1部分,另外2部分文档可在西门子下载中心搜索下载。 下载中心地址: <u>http://www.ad.siemens.com.cn/download/</u>

有关 PROFIBUS 通讯内容更详细信息请参考《G120 现场总线功能手册》 下载地址: <u>http://support.automation.siemens.com/CN/view/zh/99685159</u>

4